# 12.2 STARTING GM OPERATION

NOTE

To start GM operation, configure the GM Group Directory setting in setup menu. Otherwise, you cannot start the GM operation. Refer to section "**12.1.1 Setting Up GM Group Directory**" for details.

1.

- Rotate the DIAL/ENT knob to select the desired category ("HISTORY" or "MEMORY"), then press the [SELECT] soft key.
- Rotate the DIAL/ENT knob to select a group you want to monitor, then press the [SELECT] soft key.

The GM operation starts and the GM target display appears.

4. Press the **CLEAR** key to return to radio operation.

### 12.2.1 Changing the GM Group Being Monitored

- 1. On the GM target display, press one of the soft keys to show the key selections.
- 2. Press the [TG LIST] soft key.
- 3. Press the [CHG GP] soft key.
- Rotate the **DIAL/ENT** knob to select the name of the group you want to start monitoring, then press the [ENTER] soft key.

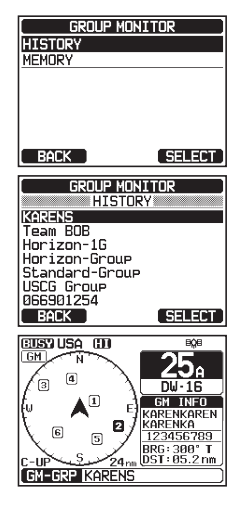

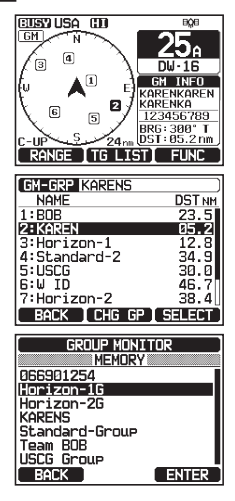

The GM group being monitored changes. The GM target display appears.

5. Press the **CLEAR** key to return to radio operation.

### 12.2.2 Transmitting a DSC Call to a Group Member

- 1. On the GM target display, press one of the soft keys to show the key selections.
- 2. Press the [TG LIST] soft key.
- 3. Rotate the **DIAL/ENT** knob to select a member you want to call.
- 4. Press the **[SELECT]** soft key to display the location, distance, and bearing of the selected member.
- 5. Press the **[CALL]** soft key to transmit a DSC Individual call to the selected member.

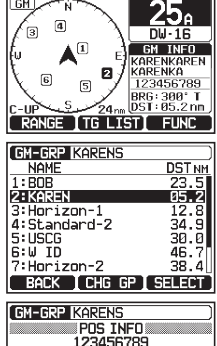

| GM-GRP KARENS |          |      |      |        |    |
|---------------|----------|------|------|--------|----|
|               | POS INFO |      |      |        |    |
| 123456789     |          |      |      |        |    |
|               | K        | AREN |      |        | _  |
| Posi          | tion:    | 24°  | 25.9 | 9755 ! | 5  |
|               |          | 118° | 59.4 | 1566   | ω  |
| POS           | Time:    | 12:5 | 6 AM | LOC    |    |
|               | DST:     | 118° | 59.4 | 1566   | ω  |
|               | BRG:     | 120° | T    |        |    |
| [ BAC         | кI       | CALL | ΙT   | o WP1  | ſ. |

#### 12.2.3 Starting Navigation to a Group Member

- 1. On the GM target display, press one of the soft keys to show the key selections.
- 2. Press the [TG LIST] soft key.
- 3. Rotate the **DIAL/ENT** knob to select a member you want to approach.
- 4. Press the **[SELECT]** soft key to display the location, distance, and bearing of the selected member.
- 5. Press the **[TO WPT]** soft key to start navigation to the selected member. (Press the **[BACK]** soft key twice to cancel and return to the GM target display.)

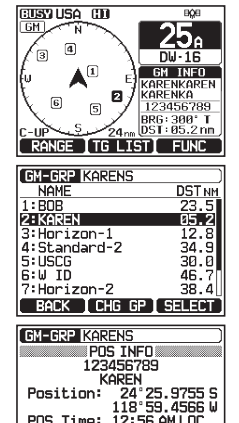

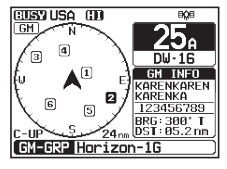

USA (D

# **13 AUTOMATIC IDENTIFICATION SYSTEM (AIS)**

## 13.1 GENERAL

#### NOTE

- The **GX6000** is equipped with an antenna connection designated for AIS. By connecting a marine antenna to this connector, the transceiver can receive AIS signals while receiving a VHF voice transmissions.
- Install the VHF antenna and the AIS antenna as far away from each other as possible. Having a large vertical distance is especially effective for improving high frequency isolation. To make even longer-range communication possible, it is recommended to install the antenna for VHF at a height higher than the antenna for AIS.

The Automatic Identification System (AIS) is a short range coastal tracking system. AIS is intended to assist in collision avoidance by seeing positions and courses of AIS equipped vessels around your vessel.

AIS is mandatory on passenger ships, irrespective of size, all ships 300 gross tonnage and larger engaged on international voyages, cargo ships of 500 gross tonnage and larger not engaged on international voyages.

AIS uses two marine VHF channels. Each ship equipped with an AIS transponder transmits a packet every few seconds with information about the ship and its voyage. Radio frequencies: AIS1 = 161.975 MHz, or channel 87B and AIS2 162.025 MHz, or channel 88B. A stand-alone AIS receiver or the AIS receiver built in to a Class A or Class B transponder can pick up these radio signals and translate them into a NMEA data sentence that can be understood by a computer with the proper software or by an AIS-enabled chart plotter.

#### **Classes of AIS:**

- Class A 12.5W power output mandated for use on SOLAS Chapter V vessels (and others in some countries).
- Class B CS 2W output lower cost derivative for leisure and non-SOLAS markets.

The **GX6000** is capable of receiving Class A and Class B CS transmissions with the internal Dual Channel AIS receiver.

#### Page 97

#### GX6000

#### STANDARD HORIZON

# 13.2 AIS OPERATION

The **GX6000** is equipped with an AIS receiver and can display AIS targets around your vessel on the radio's display. Therefore, you can identify and avoid in proximity to your vessel.

### NOTE

To show AIS targets on the radio's display, the **SCU-31** or an external GPS devices needs to be connected via NMEA 0183 or NMEA 2000 so the radio knows its position relative to the AIS targets.

1. [▲ \*\*\* AIS

The AIS display shows your vessel as a "**i**" icon in the center of the display. AIS targets are shown as triangles. The line projected from the circle is the AIS vessels course over ground (COG).

- Press the ►/◀ key to change the AIS target. Pressing the ◀ key sequentially displays AIS vessels in order closest to your ship. Pressing the ► key sequentially displays AIS vessels in order furthest from your ship. The selected AIS target is displayed with "<sup>r</sup><sub>4</sub>Å" icon, while other stations are displayed with "Å" icon.
- **Note**: Up to 15 AIS targets can be shown on the display. All received AIS targets are displayed on the compatible chartplotter or navigation software via NMEA 0183 or NMEA 2000.
- 3. Press the **CLEAR** key to return to radio operation.

## 13.2.1 Displaying the AIS Target Information Screen

 On the AIS screen, press one of the soft keys to show the key selections. These selections are described below:

[RANGE]: Press this key to change the display range of the screen.

**[TG LIST]**: Press this key to show a list of the MMSI numbers or the vessel names being received.

**[FUNC]**: Press this key to show the function menu.

2. Press the [TG LIST] soft key to show a list of AIS target being received.

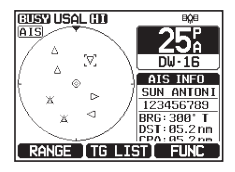

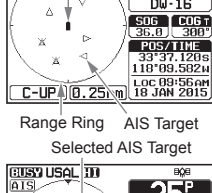

Vessel Location

019

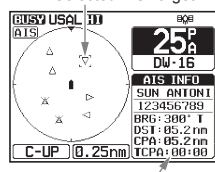

Information of the AIS Target

- Rotate the **DIAL/ENT** knob to select the MMSI number (or vessel name). then press the [SELECT] soft key. Pressing the [DANGER] soft key changes the order to the TCPA time order.
- The AIS target information screen appears. To see more information of the AIS target, press the [NEXT] soft key.
- 5. Press the **CLEAR** key to return to radio operation.

### 13.2.2 Changing the AIS Range

- 1. On the AIS screen, press one of the soft keys to show the key selections.
- Press the [RANGE] soft key. Press the soft keys at the center and right side to select the radius range to display on the AIS screen.
- 3. Press the **[BACK]** soft key to return to AIS screen.

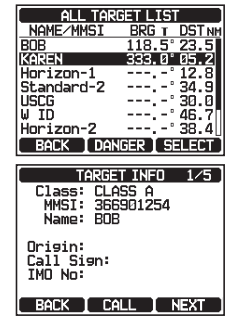

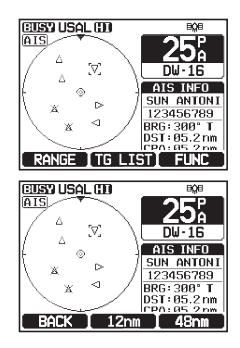

#### NOTE

You may change the display range unit of the AIS screen, refer to section "**18.7 UNITS OF MEASURE**".

### 13.2.3 Transmitting an Individual Call to an AIS Ship

It is possible for the **GX6000** to transmit a DSC individual call to a received AIS target by the procedure below:

- 1. On the AIS screen, press one of the soft keys to show the key selections.
- 2. Press the **[TG LIST]** soft key to show a list of AIS target being received.
- 3. Rotate the **DIAL/ENT** knob to select the MMSI number (or vessel name). then press the **[SELECT]** soft key.

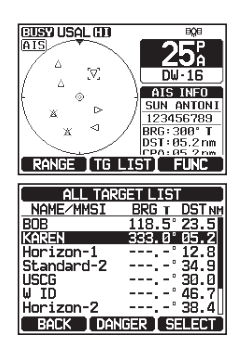

### 4. Press the [CALL] soft key

- In the INTERSHIP CH list, rotate the DIAL/ENT knob to select the operating channel on which you want to communicate, then press the [SELECT] soft key. To select operating channels from all voice channels, press the [MANUAL] soft key.
- 6. To transmit an individual DSC call to the select AIS ship, press the [YES] soft key. After the GX6000 transmits, the radio waits for the DSC radio on the AIS ship to transmit a reply, at which time the radio will ring like a telephone. Pick up the mic, press the PTT switch and talk to the AIS vessel.
- 7. Press the **[QUIT]** soft key to return to AIS screen.
- 8. Press the **CLEAR** key to return to radio operation.

### 13.2.4 CPA/TCPA Alarm Functions

The CPA (Closest Point of Approach) alarm sounds when other AIS vessels enter within the range set as the CPA Limit. For details, refer to section "**13.3.1 CPA**".

The TCPA (Time to Closest Point of Approach) alarm sounds according to the time set as the TCPA Limit which is the time taken until other AIS vessels enter within the range set as the CPA Limit. For details, refer to section "**13.3.2 TCPA**".

- 1. If other AIS vessels approach your ship, the alarm sounds according to the CPA Limit and TCPA Limit that you set in advance.
- Press any key to stop the alarm. The targets for the CPA/TCPA alarm will appear with "[]" and flash.

Up to 15 targets for the CPA/TCPA alarm can be shown on the screen. *Note*: If the display is in a mode other than AIS, the radio automatically switches to the AIS mode.

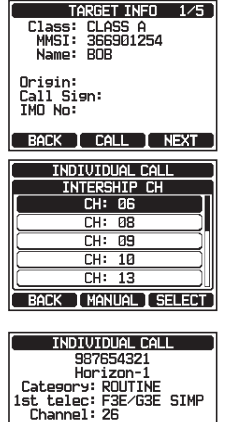

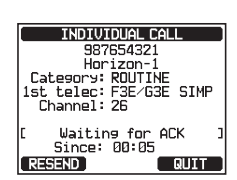

Do you want to transmit a Call?

- 6

NΠ

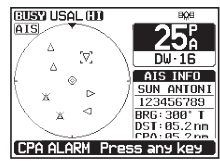

13.3.2

alarm.

**TCPA** 

This function allows you to set the TCPA (Time to Closest Point of Approach)\*

\*: Setting up a TCPA alarm sets a time point where the radio will alarm when an AIS equipped vessel approaching is within the time selected.

 On the display you will notice 3 soft key selections. These selections are described below:

**[INFO]**: Pressing this key shows the information screen of the CPA/TCPA alarm targets.

[CALL]: Pressing this key switches the screen to the setting screen for transmitting individual DSC calls.

**[QUIT]**: Press this key to return to AIS screen.

4. To transmit individual calls to the CPA/TCPA alarm targets, follow steps 4 through 8 in "**13.2.3 Transmitting an Individual Call to an AIS Ship**"

## 13.2.5 Changing the Compass Display

The compass display can be switched between "COURSE-UP" and "NORTH-UP". The default setting is "COURSE-UP".

Refer to section "18.2 COMPASS DIRECTION" for details.

# 13.3 AIS SETUP

# 13.3.1 CPA

This function allows you to set the CPA (Closest Point of Approach)\* alarm distance.

- \*: CPA means the positions at which two moving vessels reach their closest possible distance.
- 1.
- Rotate the DIAL/ENT knob to select the distance you want the radio to alert you of an approaching AIS equipped vessel. You can select one from "0.5nm", "1nm", "2nm", "5nm", or "10nm" ("0.5nm" is default).

4. Press the **CLEAR** key to return to radio operation.

3. Press the **[ENTER]** soft key to store the selected setting.

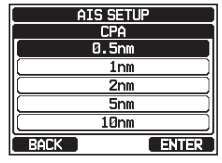

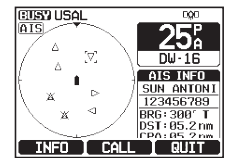

#### 

- Rotate the DIAL/ENT knob to select the time you want the radio to alert you of an approaching AIS equipped vessel. The time can be set from "1min" to "30min" ("10min" is default).
- 3. Press the **[ENTER]** soft key to store the selected setting.
- 4. Press the **CLEAR** key to return to radio operation.

### 13.3.3 CPA/TCPA Alarm

1.

Enable/disable the CPA/TCPA alarm functions. The default setting is "OFF".

- 2. Rotate the **DIAL/ENT** knob to select "**CPA**" or "**TCPA**", then press the **[SELECT]** soft key.
- 3. Rotate the **DIAL/ENT** knob to select "**OFF**" or "**ON**".
- 4. Press the **[ENTER]** soft key to store the selected setting.
- 5. Press the **CLEAR** key to return to radio operation.
  - NOTE

The alarm will sound until it is disabled (1) by pressing any key, (2) following the steps above and selecting "OFF" in step 3, or (3) when the ship is out of the selected CPA/TCPA alarm range. The alarm is produced from the front panel speaker, the speaker in the mic, the optional external speaker and optional **RAM4** and **RAM4W** mic when connected.

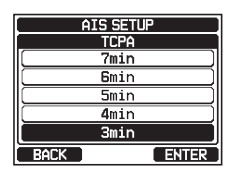

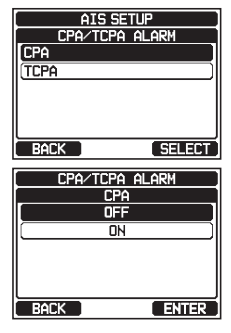

# 14 NMEA 2000 SETUP

Set the device numbers and system numbers of devices connected to the NMEA 2000 network.

## 14.1 SELECT DEVICE

Select the device for which you want to set the device number and system number.

- 2. In the SELECT DEVICE list, rotate the **DIAL/ENT** knob to select the external device for which you want to set the device number or the system number.

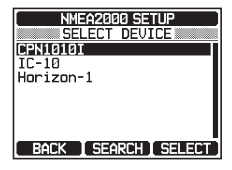

- 3. Press the **[SELECT]** soft key to store the selected setting.
- 4. Press the **CLEAR** key to return to radio operation.

NOTE

If any devices connected to the network are not displayed in the list, press the **[SEARCH]** soft key to update the list.

# 14.2 DEVICE NUMBER

If connecting two or more GX6000 radios, change the device number of either one. Set the device number of the device selected in "14.1 SELECT DEVICE".

- Rotate the **DIAL/ENT** knob to select the first digit of the device number, then press the [SELECT] soft key to step to the next number.
- 3. Repeat step 2 to set the device number within the range of 000 to 251. ("000" is default).
- 4. If a mistake was made entering in the device number, rotate the **DIAL/ENT** knob to select "←" or "→", press the **[SELECT]** soft key until the wrong character is selected, then perform step 2.
- 5. When finished programming the device number, press the **[FINISH]** soft key.

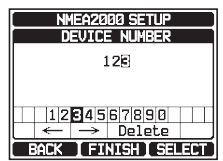

6. Press the **CLEAR** key to return to radio operation.

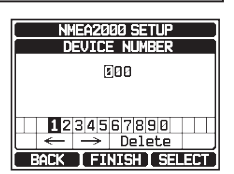

### 14.3 SYSTEM NUMBER

Set the system number of the device selected in "14.1 SELECT DEVICE".

- 1. [IIII] 🗰 "SETUP" 🗰 "NMEA2000 SETUP" 🗰 "SYSTEM NUMBER"
- Rotate the DIAL/ENT knob to select the first digit of the system number, then press the [SELECT] soft key to step to the next number.
- Repeat step 2 to set the system number within the range of 00 to 15. ("00" is default).
- If a mistake was made entering in the system number, rotate the DIAL/ENT knob to select "←" or "→", press the [SELECT] soft key until the wrong character is selected, then perform step 2.
- 5. When finished programming the system number, press the **[FINISH]** soft key.

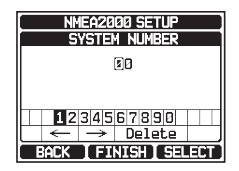

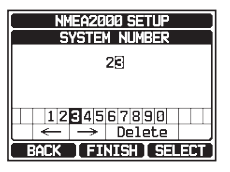

6. Press the **CLEAR** key to return to radio operation.

### 14.4 SUMMARY OF THE NMEA 2000 SETUP

| ltem          | Description                                                                        | Default Value | Page |
|---------------|------------------------------------------------------------------------------------|---------------|------|
| SELECT DEVICE | Select the device for which you want to set the device number or the system number | -             | 102  |
| DEVICE NUMBER | Set the device number                                                              | 000           | 102  |
| SYSTEM NUMBER | Set the system number                                                              | 00            | 103  |

## 14.5 COMPATIBLE NMEA 2000 PGN LIST

| Receive |                                          | Transmit |                                          |
|---------|------------------------------------------|----------|------------------------------------------|
| 059392  | ISO Acknowledgement                      | 059392   | ISO Acknowledgement                      |
| 059904  | ISO Request                              | 059904   | ISO Request                              |
| 060928  | ISO Address Claim                        | 060928   | ISO Address Claim                        |
| 065240  | ISO Commanded Address                    | -        | -                                        |
| 126464  | Receive/Transmit PGN's group<br>function | 126464   | Receive/Transmit PGN's group<br>function |
| 126993  | Heartbeat                                | 126993   | Heartbeat                                |
| 126996  | Product Information                      | 126996   | Product Information                      |
| 127237  | Heading/Track Control                    | -        | -                                        |
| 127250  | Vessel Heading                           | -        | -                                        |
| 127258  | Magnetic Variation                       | -        | -                                        |
| 128259  | Speed                                    | -        | -                                        |
| 129025  | Position, Rapid Update                   | -        | _                                        |
| 129026  | COG and SOG, Rapid Update                | -        | _                                        |

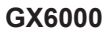

STANDARD HORIZON

| Receive |                    | Transmit |                                                |
|---------|--------------------|----------|------------------------------------------------|
| 129029  | GNSS Position Data | 129029   | GNSS Position Data                             |
| 129033  | Local Time Offset  | -        | -                                              |
| -       | -                  | 129038   | AIS Class A Position Report                    |
| -       | -                  | 129039   | AIS Class B Position Report                    |
| -       | -                  | 129040   | AIS Class B Extended Position<br>Report        |
| -       | -                  | 129041   | AIS Aids to Navigation (AtoN)<br>Report        |
| -       | -                  | 129793   | AIS UTC and Date Report (Base Station)         |
| -       | -                  | 129794   | AIS Class A Static and Voyage Related Data     |
| -       | -                  | 129796   | AIS Acknowledge                                |
| -       | -                  | 129797   | AIS Binary Broadcast Message                   |
| -       | -                  | 129798   | AIS SAR Aircraft Position Report               |
| -       | -                  | 129799   | Radio Frequency/Mode/Power                     |
| -       | -                  | 129801   | AIS Addressed Safety Related<br>Message        |
| -       | -                  | 129802   | AIS Safety Related Broadcast<br>Message        |
| -       | -                  | 129808   | DSC Call Information                           |
| -       | -                  | 129809   | AIS Class B "CS" Static Data Report, Part A    |
| _       | -                  | 129810   | AIS Class B "CS" Static Data<br>Report, Part B |
| 129540  | GNSS Sats in View  | 129540   | GNSS Sats in View                              |

# **15 CONFIGURATION SETUP**

## 15.1 DISPLAY MODE

The display mode can be selected according to the time of day you operate the radio.

1.

### 

 Rotate the DIAL/ENT knob to select the desired setting. You can select one from "DAY MODE" or "NIGHT MODE".

DAY MODE: Normal display mode.

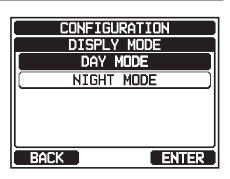

NIGHT MODE: Low brightness display mode for night use.

- 3. Press the [ENTER] soft key to store the selected setting.
- 4. Press the **CLEAR** key to return to radio operation.

### 15.2 DIMMER ADJUSTMENT

This menu selection adjusts the backlight intensity.

- 1. [IIIII] ➡ "SETUP" ➡ "CONFIGURATION" ➡ "DIMMER"
- Rotate the **DIAL/ENT** knob to select the desired level ("7" is default). When "OFF" is selected, the lamp is turned off.
- 3. Press the [ENTER] soft key to store the selected level.
- 4. Press the **CLEAR** key to return to radio operation.

## 15.3 DISPLAY CONTRAST

The display contrast can be adjusted to suit your operation environment.

#### 1. [IIII] I SETUP" I CONFIGURATION" CONTRAST

- Rotate the DIAL/ENT knob to select the desired level. The contrast level can be set from "1" to "30" ("15" is default).
- 3. Press the [ENTER] soft key to store the selected level.
- 4. Press the **CLEAR** key to return to radio operation.

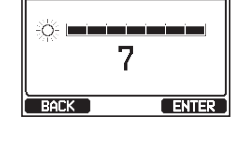

CONFIGURATION

DIMMER

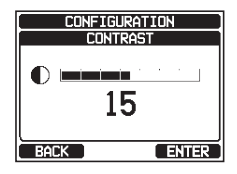